## How to Update Package

Package upgrades are sequential, so be sure to upgrade as required.Before update please save all PM date.

#### 1 First setup PrinterManager

Check to see if the PM has been installed on your computer before installing it ,If you uninstall the previous version, remove the data from the installation path as well.

| Э () ▼                                |                              |                  |                  |    |  |  |
|---------------------------------------|------------------------------|------------------|------------------|----|--|--|
| 组织 ▼ 📄 打开 包含到库中 ▼                     | 共享 ▼ 新建文件夹                   |                  |                  |    |  |  |
| Ar derettade                          | 名称                           | 修改日期             | 类型               | 大小 |  |  |
|                                       | 🎍 Common Files               | 2020/7/16 16:41  | 文件夹              |    |  |  |
| ///////////////////////////////////// | Delta Industrial Automation  | 2020/10/12 14:45 | 文件夹              |    |  |  |
| _ 桌面                                  | 🚹 HP                         | 2017/9/28 17:17  | 文件夹              |    |  |  |
| 最近访问的位置                               | Internet Explorer            | 2020/7/16 15:19  | 文件夹              |    |  |  |
| A360 Drive                            | Kingsoft DataRecovery Master | 2020/10/28 14:36 | 文件夹              |    |  |  |
|                                       | 🐌 KuGou                      | 2018/7/20 12:21  | 文件夹              |    |  |  |
| WPS网盘                                 | 퉬 LiYu PCIe                  | 2018/2/28 11:02  | 文件夹              |    |  |  |
|                                       | M_PDFEdit                    | 2020/9/14 9:26   | 文件夹              |    |  |  |
| 库                                     | 퉬 Microsoft Office           | 2019/9/16 10:31  | 文件夹              |    |  |  |
| 视频                                    | 퉬 Microsoft Silverlight      | 2019/5/21 10:04  | 文件夹              |    |  |  |
| 图片                                    | 퉬 Microsoft Visual Studio    | 2019/9/16 10:31  | 文件夹              |    |  |  |
|                                       | 퉬 Microsoft Visual Studio 8  | 2018/4/8 14:28   | 文件夹              |    |  |  |
| と言                                    | 퉬 Microsoft Works            | 2019/9/16 10:32  | 文件夹              |    |  |  |
|                                       | 퉬 Microsoft.NET              | 2018/4/8 delet   | e <sup>文件夹</sup> |    |  |  |
| 目示                                    | 퉬 MSBuild                    | 2019/9/16 10:32  | 文件夹              |    |  |  |
|                                       | 퉬 MSECache                   | 2018/4/8 14:25   | 文件夹              |    |  |  |
| F算机                                   | 퉬 NVIDIA Corporation         | 2018/4/8 14:35   | 文件夹              |    |  |  |
| ) Win7 (C:)                           | ) Office2007                 | 2017/7/16 3:29   | 文件夹              |    |  |  |
| ∍ 本地磁盘 (D:)                           | 퉬 Open Design Alliance       | 2017/9/28 10:55  | 文件夹              |    |  |  |
| ) WORK 01 (E:)                        | 퉬 PrinterManager             | 2020/9/10 9:01   | 文件夹              |    |  |  |
| WORK 02 (F:)                          | 퉬 QQMailPlugin               | 2019/10/8 8:25   | 文件夹              |    |  |  |
| PERSONAL (G:)                         | Reference Assemblies         | 2009/7/14 13:32  | 文件夹              |    |  |  |
| 可移动磁盘 (H:)                            | 🕌 RIPrint                    | 2020/6/4 11:18   | 文件夹              |    |  |  |
| A360 Drive                            | 퉬 SafeNet Sentinel           | 2018/11/16 12:23 | 文件夹              |    |  |  |
|                                       | 🎍 SAi                        | 2020/6/16 11:13  | 文件夹              |    |  |  |
| 网络                                    | 퉬 SogouInput                 | 2017/7/15 22:38  | 文件夹              |    |  |  |
| F3>H                                  | LEC-IT                       | 2017/10/12 8:45  | 文件夹              |    |  |  |
|                                       | 퉬 Tencent                    | 2020/7/16 15:02  | 文件夹              |    |  |  |

And then install PM.

#### Please use this option to upgrade

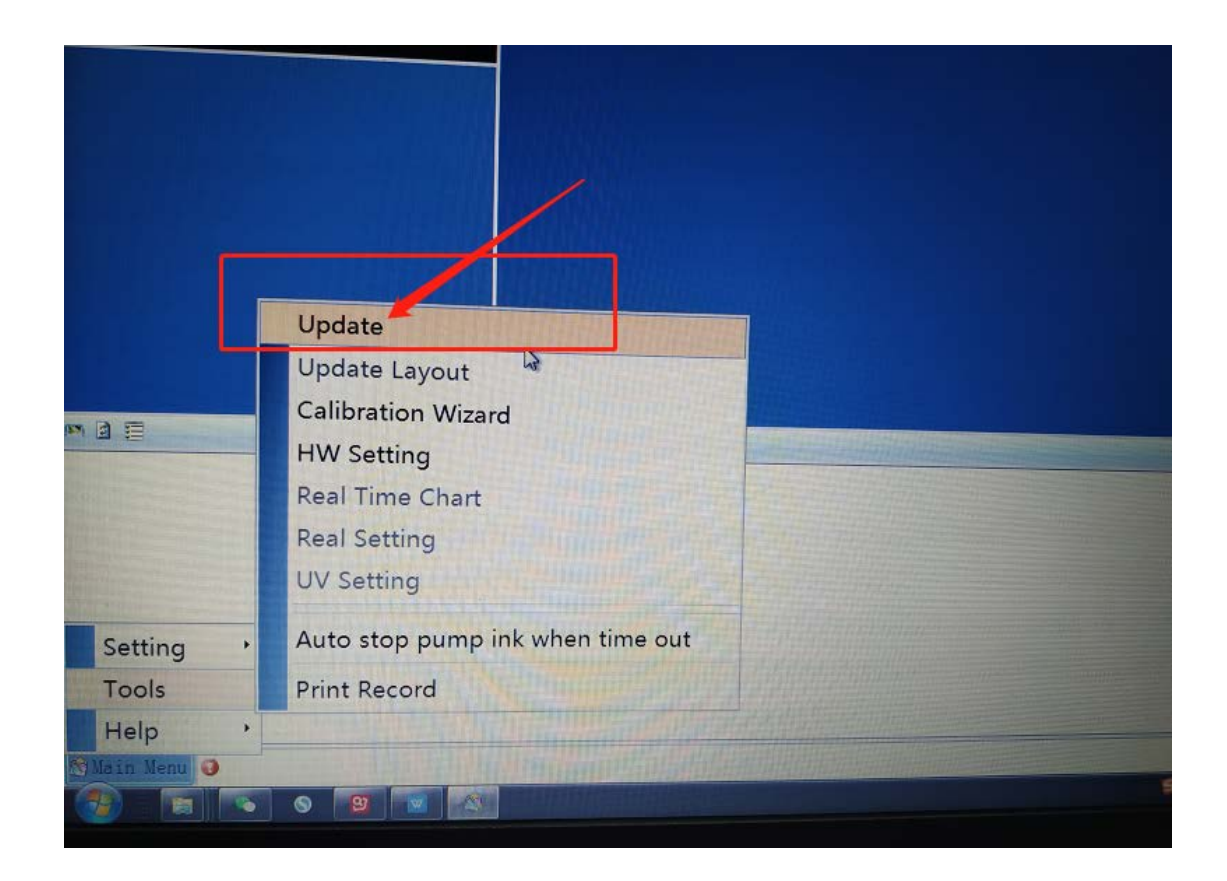

## 2 Update mainboard upgrade package

| A CONTRACTOR OF THE OWNER. |                                    |                            |           |             |   |
|----------------------------|------------------------------------|----------------------------|-----------|-------------|---|
| « 土耳其问                     | 列题处理文件夹 ▶ 02A-LY-平板机S1系统生产数据包汇总-20 | )201020版-国外版 ▶ LY-BYHX-S1- | PD&GS-G5- | 202010200 + | _ |
| (E) 查看(V)                  | ) 工具(T) 帮助(H)                      |                            |           |             |   |
| 🔰 打开                       | 包含到库中 ▼ 共享 ▼ 新建文件夹                 |                            |           |             |   |
|                            | 名称                                 | 修改日期                       | 类型        | 大小          |   |
|                            | 퉬 carriageboard upgrade package    | 2020/11/11 20:45           | 文件夹       |             |   |
| 问的位置                       | G5-Printerhead ink control wave    | 2020/11/11 20:45           | 文件夹       |             |   |
|                            | 퉬 mainboard upgrade package        | 2020/11/11 20:45           | 文件夹       |             |   |
| ł                          | ]] printer head driveboard package | 2020/11/11 20:45           | 文件夹       |             |   |
|                            | 퉬 printer Manager                  | 2020/11/11 20:45           | 文件夹       |             |   |
|                            |                                    |                            |           |             |   |
|                            |                                    |                            |           |             |   |
|                            |                                    |                            |           |             |   |

| Barran Brandador promotion a 4                                                                                                    |                                     |               |                         |              |  |  |  |
|----------------------------------------------------------------------------------------------------|-------------------------------------|---------------|-------------------------|--------------|--|--|--|
| > ▼ 4 02A-LY-平板机S1系统生产数据包汇总-20201020版-国外版 → LY-BYHX-S1-PD&GS-G5-20201020()                                                                                                    | <ul> <li>mainboard upgra</li> </ul> | ade package 🕨 | <b>-</b> 4 <sub>7</sub> | 搜索 mainboard |  |  |  |
| D 编辑(E) 查看(M) 工具(D) 帮助(H)                                                                                                    |                                     |               |                         |              |  |  |  |
| 、▼   包含到库中 ▼   共享 ▼   新建文件夹                                                                                                    |                                     |               |                         |              |  |  |  |
| 牧蘭夫     名称     名称 | 修改日期                                | 类型            | 大小                      |              |  |  |  |
| ↓ 下载 LìYu_FLAT_UV_G5_S_RD2_0x81_893_201020.zip                                                                                                    | 2020/11/11 15:27                    | WinRAR ZIP 压缩 | 2,117 KB                |              |  |  |  |
| 3 最近访问的位置 🦳 read me.txt                                                                                                    | 2020/10/20 10:43                    | 文本文档          | 1 KB                    |              |  |  |  |
|                                                                                                    |                                     |               |                         |              |  |  |  |
| WPS网盘                                                                                                    |                                     |               |                         |              |  |  |  |
| 库                                                                                                    |                                     |               |                         |              |  |  |  |
| 📲 视频                                                                                                    |                                     |               |                         |              |  |  |  |
| ■ 圏片                                                                                                    |                                     |               |                         |              |  |  |  |

When update successful, please restart printer for next update.

# 3 Update carriageboard upgrade package

|     | >>>>>>>>>>>>>>>>>>>>>>>>>>>>>>>>>>>                                                           | 0201020版-国外版 > LY-BYHX-S1- | PD&GS-G5-20  | 2010200 •           |                    |
|-----|-----------------------------------------------------------------------------------------------|----------------------------|--------------|---------------------|--------------------|
| • • | · 共享 ▼ 新建文件夹                                                                                  |                            |              |                     |                    |
|     |                                                                                               | 修改日期                       | 类型           | 大小                  |                    |
|     | Carriageboard upgrade package                                                                 | 2020/11/11 20:45           | 文件夹          |                     |                    |
|     | G5-Printerhead ink control wave                                                               | 2020/11/11 20:45           | 文件夹          |                     |                    |
|     | mainboard upgrade package                                                                     | 2020/11/11 20:45           | 文件夹          |                     |                    |
|     | printer head driveboard package                                                               | 2020/11/11 20:45           | 文件夹          |                     |                    |
|     | printer Manager                                                                               | 2020/11/11 20:45           | 文件夹          |                     |                    |
| Y-3 | 平板机S1系统生产数据包汇总-20201020版-国外版 ▶ LY-                                                            | BYHX-S1-PD&GS-G5-202010200 | ▶ carriagebo | ard upgrade package | 1                  |
| N N | て具(T) 報助(H)                                                                                   |                            |              |                     | -                  |
| _   | 其享 ▼ 新建文件夹                                                                                    |                            |              |                     |                    |
| •   |                                                                                               | A                          |              |                     |                    |
| •   | 名称<br>望 2 Updater_HB_HBD_COMM_BRD_16H_200825.rd<br>型 Updater common head ARM20200805 V0.1.8 f | ar                         | – seco       | nd update           | 修改<br>2020<br>2020 |

Be sure to restart the machine after upgrading the first upgrade package, then update second package and restart printer.

### 4 Update Printer head driveboard package

| 11100 |                                   |                    |                 |                   |      |
|-------|-----------------------------------|--------------------|-----------------|-------------------|------|
| 土耳其问  | 题处理文件夹 → 02A-LY-平板机S1系统生产数据       | 居包汇总-20201020版-国外版 | LY-BYHX-S1-     | PD&GS-G5-20201020 | × 00 |
| 查看(⊻) | 工具(工) 帮助(出)                       |                    |                 |                   |      |
| 到库中 ▼ | 共享 ▼ 新建文件夹                        |                    |                 |                   |      |
|       | 名称                                | 修                  | <b></b>         | 类型                | 大小   |
|       | 鷆 carriageboard upgrade package   | 20                 | 020/11/11 20:45 | 文件夹               |      |
| 位置    | 퉬 G5-Printerhead ink control wave | 20                 | 020/11/11 20:45 | 文件夹               |      |
|       | 🚇 mainhoard upgrade package       | 20                 | 020/11/11 20:45 | 文件夹               |      |
|       | 퉬 printer head driveboard package | 20                 | 020/11/11 20:45 | 文件夹               |      |
|       | 闄 printer Manager                 | 20                 | 020/11/11 20:45 | 文件夹               |      |
|       |                                   |                    |                 |                   |      |
|       |                                   |                    |                 |                   |      |
|       |                                   |                    |                 |                   |      |

| > ♥ ● ● ● ● ● ● ● ● ● ● ● ● ● ● ● ● ● ● | 平板机S1系统生产数据包汇总-20201020版-国外版 → LY-BYHX-S1-PD&GS-G5-20201020          | <ul> <li>printer head driveboard package</li> </ul> |  |  |  |  |  |
|-----------------------------------------|----------------------------------------------------------------------|-----------------------------------------------------|--|--|--|--|--|
| 编辑(E) 查看(V)                             | 工具(1) 帮助(出)                                                          |                                                     |  |  |  |  |  |
| ▼   包含到库中 ▼   共享 ▼   新建文件夹              |                                                                      |                                                     |  |  |  |  |  |
| 如藏夹                                     | 2款                                                                   | 修改日期                                                |  |  |  |  |  |
| 下载<br>最近访问的位置                           | Updater_RICOH_G5G6_16H_DRV_ARM20200803_v5.1.6_FPGA20200804_V4(2).rar | 2020/8/26 10:36                                     |  |  |  |  |  |
| VPS网盘                                   |                                                                      |                                                     |  |  |  |  |  |
| Þ.                                      |                                                                      |                                                     |  |  |  |  |  |
| 视频                                      |                                                                      |                                                     |  |  |  |  |  |
| 图片                                      |                                                                      |                                                     |  |  |  |  |  |

When update successful, please restart printer.

### 5 Update print wave

| 1.110 | and the second second s |                     |               |                   |     |             |
|-------|----------------------------------------------------------------------------------------------------|---------------------|---------------|-------------------|-----|-------------|
| 土耳其问  | 回题处理文件夹 ▶ 02A-LY-平板机S1系统生产数                                                                                                    | 数据包汇总-20201020版-国外版 | LY-BYHX-S1-   | PD&GS-G5-20201020 | 0 🕨 | -           |
| 本王のの  |                                                                                                    |                     |               |                   |     | · · · · · · |
|       | / 工具(1) 帯助(1)                                                                                                    |                     |               |                   |     |             |
| 打开    | 包含到库中 ▼ 共享 ▼ 新建文件夹                                                                                                    |                     |               |                   |     |             |
|       | 名称                                                                                                    | 修改                  | 如日期           | 类型                | 大小  |             |
|       | 斗 carriageboard upgrade package                                                                                                    | 202                 | 0/11/11 20:45 | 文件夹               |     |             |
| 的位置   | G5-Printerhead ink control wave                                                                                                    | 202                 | 0/11/11 20:45 | 文件夹               |     |             |
|       | 🎼 mainboard upgrade package                                                                                                    | 202                 | 0/11/11 20:45 | 文件夹               |     |             |
|       | 퉬 printer head driveboard package                                                                                                    | 202                 | 0/11/11 20:45 | 文件夹               |     |             |
|       | 퉬 printer Manager                                                                                                    | 202                 | 0/11/11 20:45 | 文件夹               |     |             |
|       |                                                                                                    |                     |               |                   |     |             |

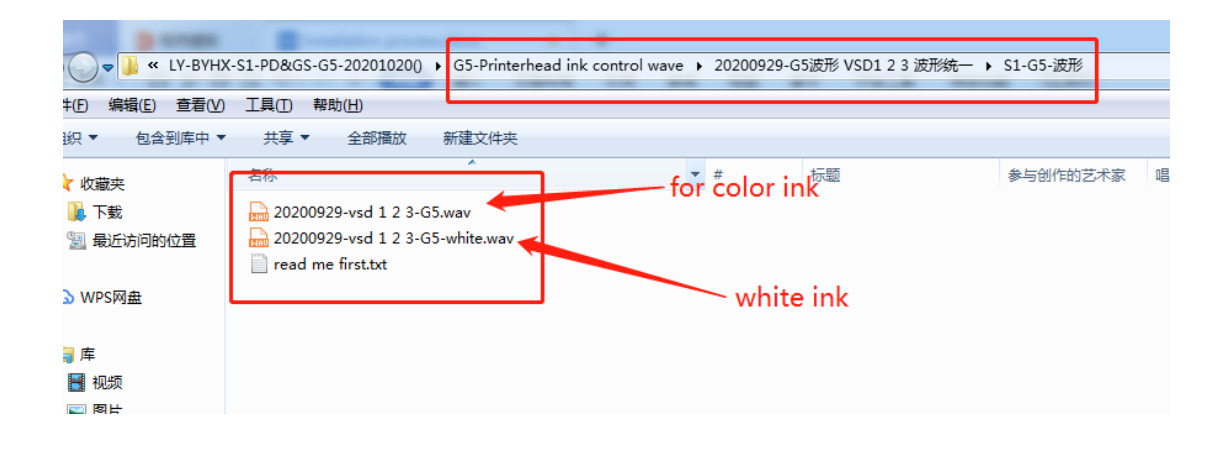